## How to Create a CloudCME Account - CCHMC Employee

(i)Tip! For best results, use a computer, not a phone or tablet. Tip! For best results, use Google Chrome or Mozilla Firefox, not Internet Explorer (i)or Microsoft Edge. 1 Navigate to https://cchmc.cloud-cme.com 2 Click "Sign In or Create Account" Cincinnati hildren's Online Courses About Us Sign In Home Live Courses Resources Sign In or Create Account **Current Online Activities** View My Transcript Online Healthvine Behavioral Traini Empowered Care Planning 11.8.202 Complete a Disclosure **Online Courses** End Date: November 09, 2025 Complete a Video Release Form Online Child Psychiatry Grand Roun **Upcoming Live Activities** Disorder Treatment: From Psychoth Online Courses Advances in Neonatal and Pediatric End Date: November 08, 2025 Nutrition 2023 \*Virtual\* - 11 9-10 2023

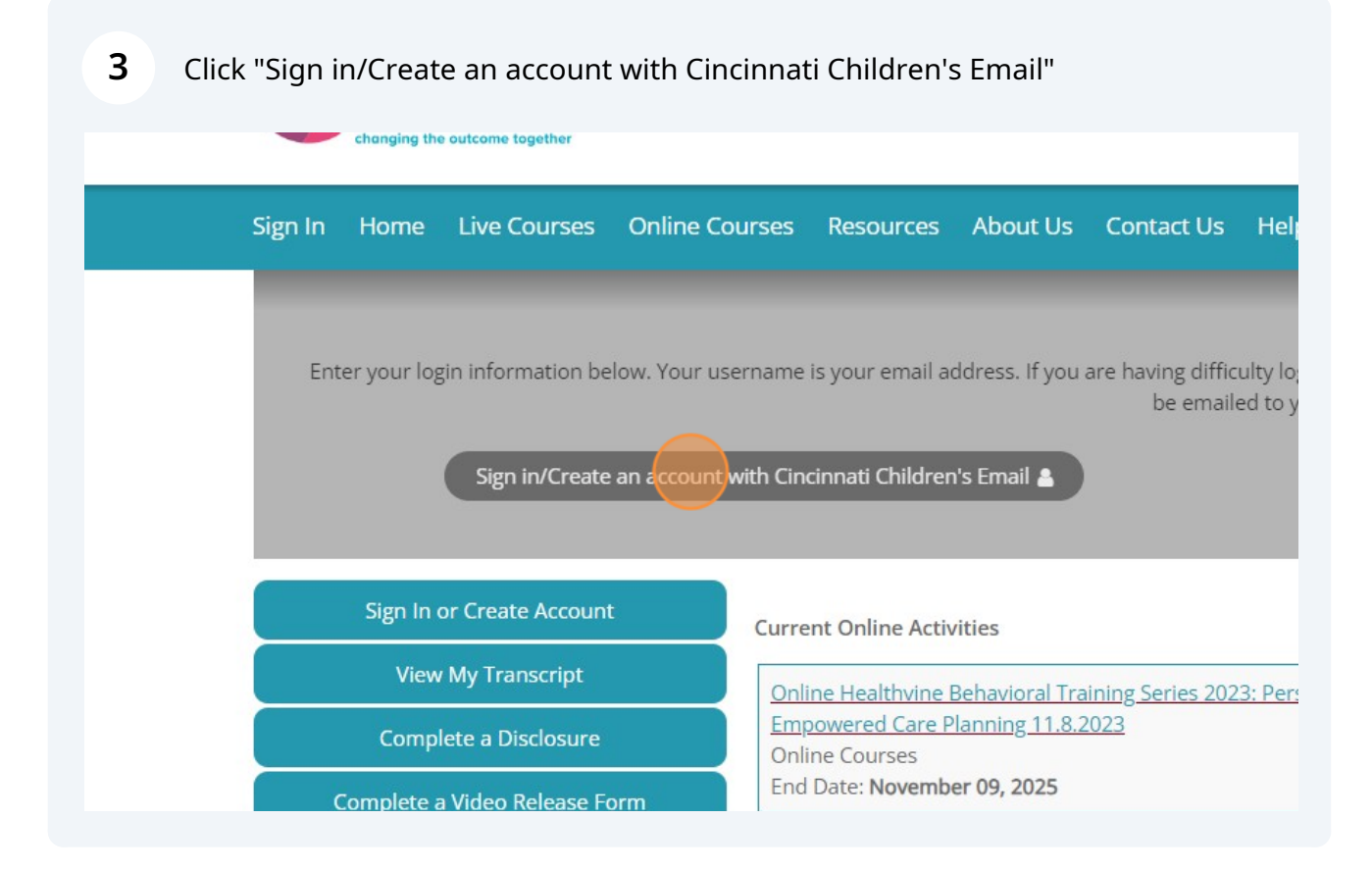

4 Enter your CCHMC email and password, then click "Sign in"

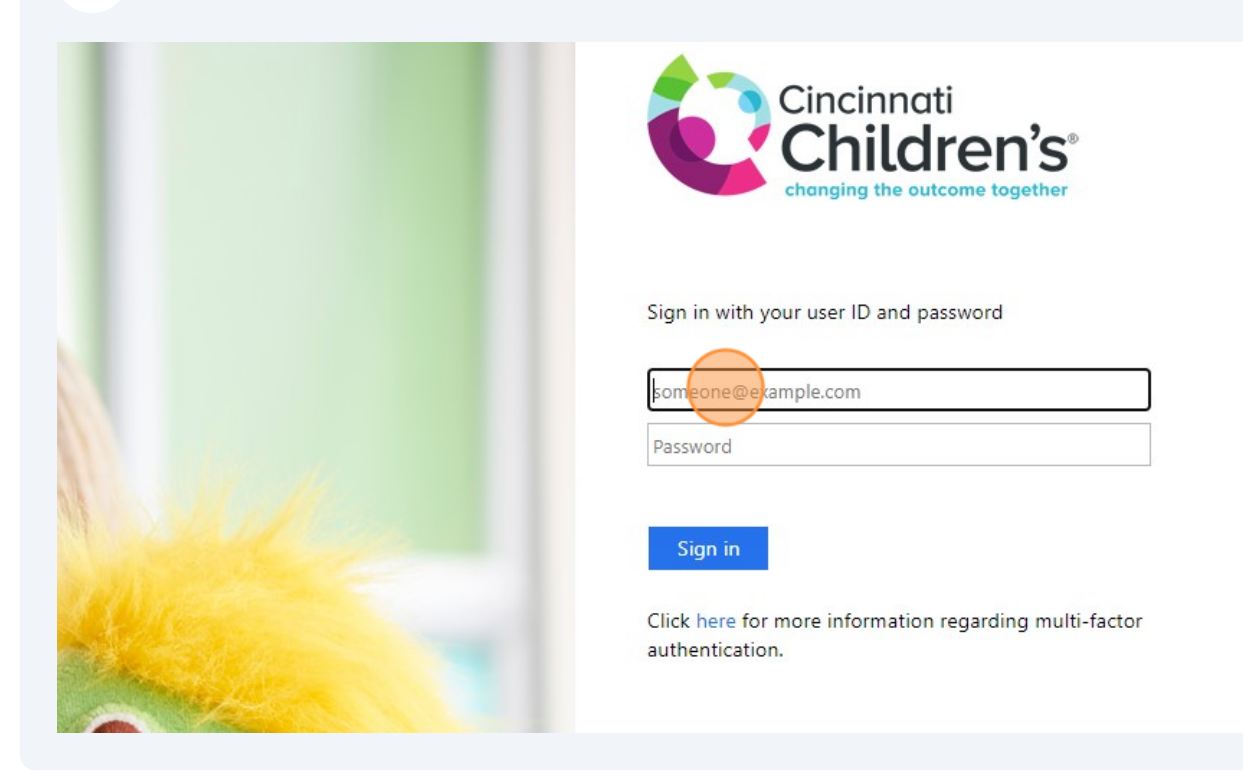

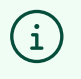

This is the same email/password you use to log into your CCHMC email, computer, etc.

## **5** Complete the required fields.

| Salutation First                                                                                                    |                  |                                                                           | MI Last                                                                                                    |               |                                                                        | Suffix                                                                                                    | Suffix |  |
|----------------------------------------------------------------------------------------------------|------------------|---------------------------------------------------------------------------|----------------------------------------------------------------------------------------------------|---------------|------------------------------------------------------------------------|----------------------------------------------------------------------------------------------------|--------|--|
| •                                                                                                    | First Name       |                                                                           |                                                                                                    | Last Name     |                                                                        |                                                                                                    |        |  |
| Degree<br>BA 🔹                                                                                                    | Other Degree     |                                                                           |                                                                                                    |               |                                                                        |                                                                                                    |        |  |
| Profession Athletic Trainer Clinical Counseior Dietetic Technicians Registered Occupational Therapist Patient Care Assistant Physical Therapist Psychologist Social Worker Teacher |                  | Cha<br>Clini<br>Hea<br>Nurs<br>Opto<br>Pha<br>Phys<br>Reg<br>Spee<br>Test | Chaplain<br>Clinical Research Professional<br>Health Unit Coordinator<br>Nurse<br>Optometrist<br>Pharmacist<br>Physician<br>Registered Dietitian<br>Speech Therapist<br>TestProf |               | Child<br>Dent<br>Lacta<br>Nurs<br>Othe<br>Phar<br>Phys<br>Resp<br>Stud | Life Specialist<br>ist<br>ation Consultant<br>e Practitioner<br>r<br>macy Technician<br>ician Assistant<br>iratory Therapist<br>ent |        |  |
| Organization/Cor                                                                                                    | mpany *          | Title                                                                     |                                                                                                    |               | Depart                                                                 | ment                                                                                                    |        |  |
| First Name on Ba                                                                                                    | adge             |                                                                           |                                                                                                    | Birth Month * |                                                                        | Birth Day *                                                                                                    |        |  |
| Maintenance of                                                                                                    | Certification (I | MOC)                                                                      |                                                                                                    |               |                                                                        | -                                                                                                    |        |  |

Select your MOC Board and enter your Diplomate ID, if applicable.

6

| ⊙ Ye                     | es<br>0                                                                                                    |                                                                                                    |                                                                                                    |
|--------------------------|----------------------------------------------------------------------------------------------------|----------------------------------------------------------------------------------------------------|----------------------------------------------------------------------------------------------------|
| 0                        | MOC Board (Select O                                                                                                    | ne)                                                                                                    | Diplomate ID                                                                                              |
|                          | If you do not know your ABIM Dir                                                                                                    |                                                                                                    |                                                                                                    |
|                          | If you do not know your ABA Dipl                                                                                                    | lomate ID, please <u>click here to look u</u><br>lomate ID, please call the ABA Commur<br>lomate ID, please <u>click here to look up</u>                                     | <u>ip your ID #</u> .<br>nications Center at (866) 999-7501.<br><u>9 your ID #</u> .                      |
| Phys                     | If you do not know your ABA Dipl<br>If you do not know your ABS Dipl<br>ician State License(s)                                                 | lomate ID, please <u>click here to look u</u><br>lomate ID, please call the ABA Commur<br>lomate ID, please <u>click here to look up</u>                                     | <u>ip your ID #</u> .<br>nications Center at (866) 999-7501.<br><u>9 your ID #</u> .                      |
| Physi<br>To ac<br>sign : | If you do not know your ABA Dipl<br>If you do not know your ABS Dipl<br>ician State License(s)<br>Id additional state license<br>for that row. | lomate ID, please <u>click here to look u</u><br>lomate ID, please call the ABA Commun<br>lomate ID, please <u>click here to look up</u><br>es click the plus (+) sign. To r | nications Center at (866) 999-7501.<br><u>9 your ID #</u> .<br>remove a state license click the minus (-) |

7 Select the state in which you are licensed and enter your license number and expiration date, if applicable.

| To ad<br>sign | dd additional state licenses (<br>for that row.                                           | click the plus (+) sign. To re                                                            | move a state license click the m                                                                        | inus (-)           |
|---------------|-------------------------------------------------------------------------------------------|-------------------------------------------------------------------------------------------|----------------------------------------------------------------------------------------------------|--------------------|
|               | State License:                                                                            | License #                                                                                 | Expiration Date:                                                                                        |                    |
| 0             |                                                                                           | -                                                                                         |                                                                                                    | <b>m</b>           |
| s of<br>duca  | July 1, 2023, CME Providers<br>ation (ACCME) can transmit<br>select medical licensing and | accredited by the Accredit<br>CME credit data for all US p<br>certification boards requir | ation Council for Continuing Me<br>hysicians to an online repositor<br>e this information to meet their | dical<br>y. Please |

8 Check this box if you agree. State License: License # Expiration Date: NM State License 4561234569 4/13/2025 O As of July 1, 2023, CME Providers accredited by the Accreditation Council for Continuing I Education (ACCME) can transmit CME credit data for all US physicians to an online reposi note, select medical licensing and certification boards require this information to meet the requirements. CME Credit data submitted can be viewed, managed, and tracked by US phy the "CME Passport", a free, centralized web application. Without your permission, your inf will not be transferred. 📵 I provide permission for my CME/MOC completion information to be shared and transmitted Accreditation Council for Continuing Medical Education (ACCME). **Professional Credentials** To add additional credentials, if available, click the plus (+) sign. To remove a credential c minus (-) sign for that row. Professional Credentials (Select One) ID O

Be sure to enter your mobile number, this is required to claim credit for many programs.

| Idress 3                                  | Country                              |  |  |
|-------------------------------------------|--------------------------------------|--|--|
|                                           |                                      |  |  |
|                                           | UNITED STATES                        |  |  |
| hone and Fax                              |                                      |  |  |
| obile Phone and Texting                   |                                      |  |  |
| We are gathering mobile phone information | for texting attendance purposes only |  |  |
| I Code Phone * 1 Ext                      | Mobile * 1                           |  |  |
| mergency Contact Information              |                                      |  |  |
| nergency Contact Name                     | Emergency Contact Number             |  |  |
| omments                                   |                                      |  |  |
| omments                                   |                                      |  |  |
|                                           |                                      |  |  |
|                                           |                                      |  |  |

Made with Scribe - https://scribehow.com

9

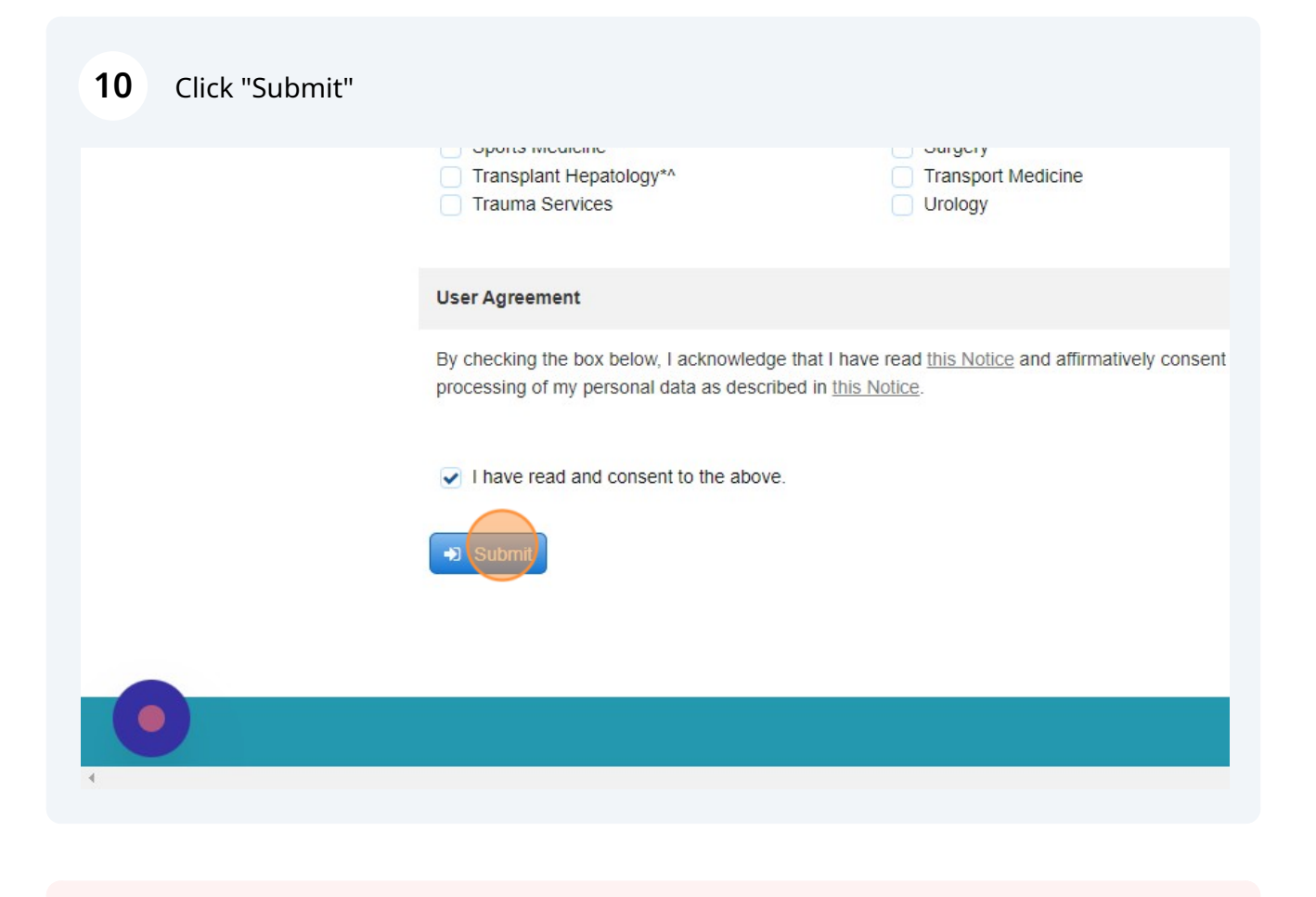

If you need further assistance, please reach out to cme@cchmc.org